## Come cambiare IP, NetMask e Gateway al terminale S550

Eseguire le seguenti operazioni sul terminale:

- 1. premere **MENU**
- 2. andare su **OPZIONI** e premere **F4/OK**
- 3. spostarsi su OPZ. COMUNIC. e premere F4/OK
- 4. spostarsi su IND. IP e premere F4/OK
- 5. modificare l'indirizzo IP avvalendosi del tastierino numerico e delle frecce **F2** e **F3** per scorrere tra i blocchi a tre cifre di numeri
- quando fatto premere F4/OK e scorrere in basso premendo F4/OK su NETMASK, modificare anche questo indirizzo per variare la SubnetMask e premere F4/OK
- 7. scorrere in basso premendo **F4/OK** su **ACCESSO**, modificare questo indirizzo per impostare il Gateway e premere **F4/OK**
- 8. poi F1/ESC, alla richiesta "Salvare?" premere F4/OK
- 9. premere F1/ESC fino a tornare alla schermata iniziale con l'orologio
- 10. riavviare il terminale scollegando e ricollegando il cavo di alimentazione

## ATTENZIONE! la seguente procedura si applica alla sola configurazione di rete attraverso cavo ethernet

ID univoco: #1019

Autore: : Logica Tecnologie Informatiche Ultimo aggiornamento: 2015-07-07 10:36